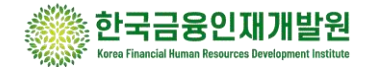

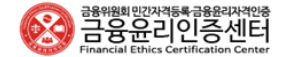

# 금융윤리자격인증 시험 응시 매뉴얼

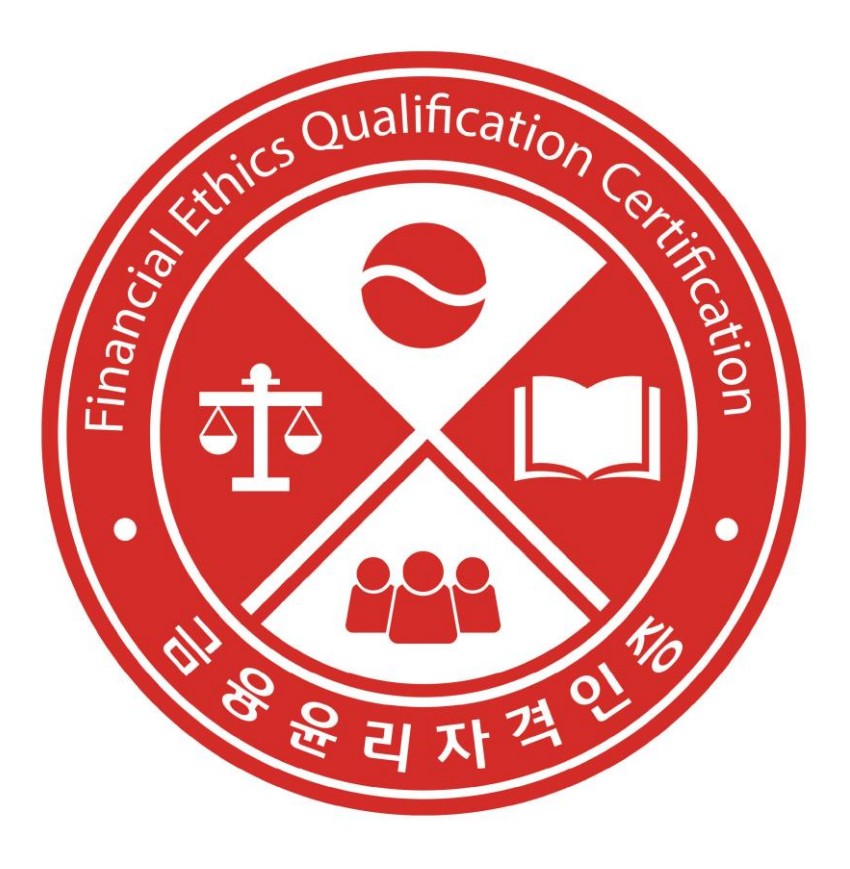

# Contents.

# 01

### 응시 시험 관련 안내

- 온라인 시험 정보
- 온라인 시험 진행 과정

02

### 응시 전 준비하기

- 온라인 시험 환경 권장 사양
- 온라인 시험 기준 안내사항

03

온라인 시험 응시 접속하기

- 온라인 시험 접속 방법
- 응시내역 확인 방법
- 보수교육 수료 방법

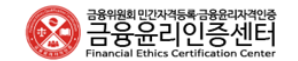

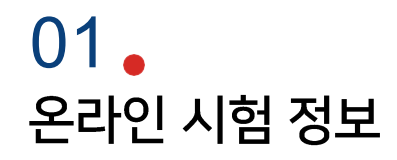

| 시험 형태 |                                                                                                    | 응시 자격                                                                             |
|-------|----------------------------------------------------------------------------------------------------|-----------------------------------------------------------------------------------|
| 시험 유형 | <ul> <li>온라인IBT를 활용한 필기시험   크롬 브라우저 이용해 편한 공간에서 PC로 즉시 응시 가능</li> <li>결제일 이후 60일간 상시개설 및 운영</li> <li>합격 기준 70점   불합격 시 재응시 가능</li> </ul> | Module.1<br>기본                                                                    |
| 시험 시간 | · 90분                                                                                                    | · Module.1 기본 사전의무동영상 이수자                                                         |
| 시험 문항 | • Module 각 자격별 40문항   O, X 문제 + 4지선지 또는 5지선지 객관식                                                                                         | Module.2                                                                          |
| 응시 조건 | • 각 Module 자격별 사전동영상 이수 및 응시 자격 충족                                                                                                    | 47                                                                                |
| 유효 기간 | • 2년   갱신 시 2년 경과 3개월 전부터 보수교육 수료(or 관련 교육증빙 시 보수교육 면제)                                                                                  | 은행/비은행,<br>금융투자,<br>보험                                                            |
| 강의 교재 | <ul> <li>시험 접수 후 [사전교육]란에서 강의교재 파일 다운 가능</li> <li>[사전교육]란에서 강의교안 다운로드 받아 강의 기반 자율학습을 진행하는 방식</li> <li>별도 출판물은 제공하지 않음</li> </ul>         | <ul> <li>Module.1 기본 합격자</li> <li>Module.2 직무 중 선택한 업권<br/>사전의무동영상 이수자</li> </ul> |

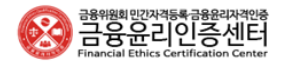

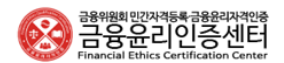

- 합격증을 우편으로 받기 원하시면 [마이페이지]에서 신청하시기 바라며, 별도의 비용을 지불 후 우편 송부해드립니다.
- 윤리서약서 작성 / 제출을 하지 않으시면 합격증 출력이 불가합니다.
- 결과 확인 및 윤리서약서 제출, 합격증 출력은 모두 [마이페이지]에서 가능합니다.

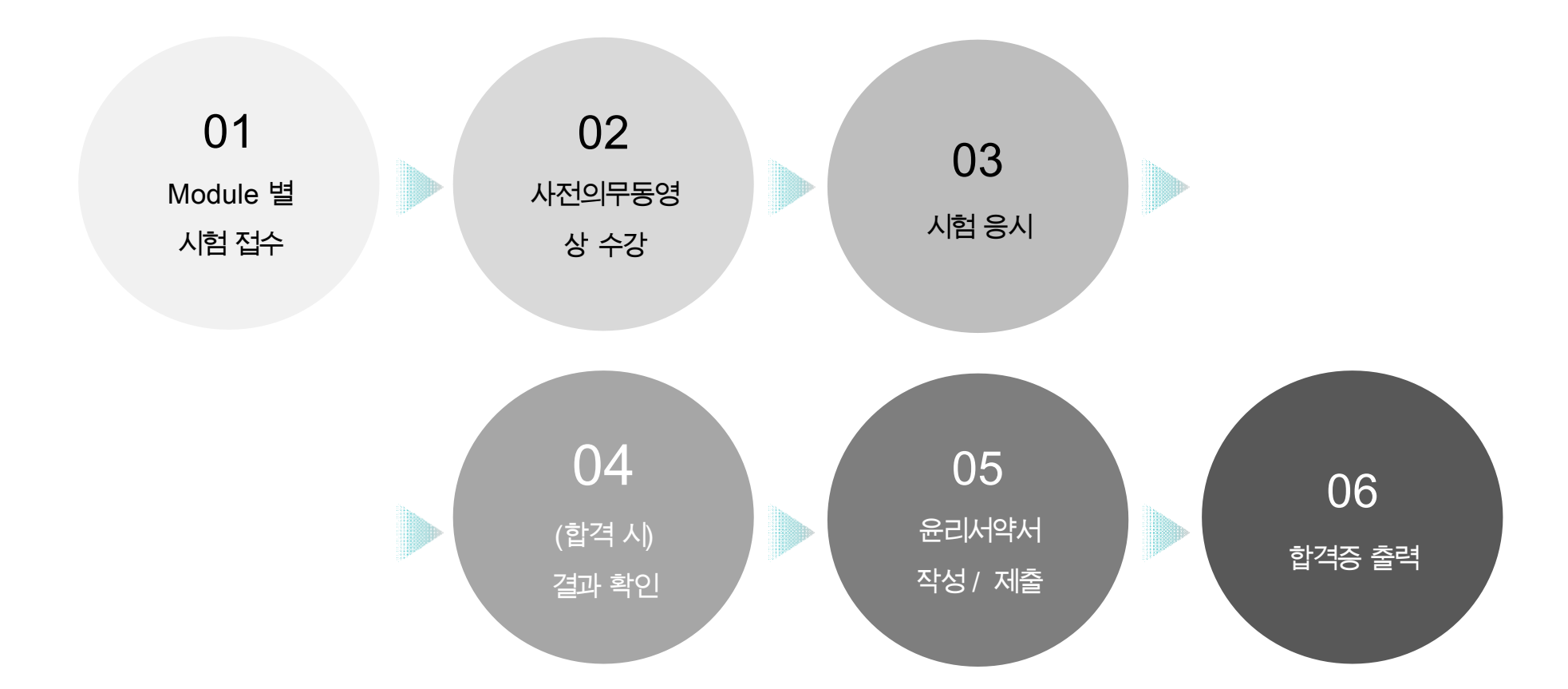

4

- 모든 서비스는 반드시 '크롬'을 통해 진행해주시기 바랍니다. 크롬 다운로드
- Module.2 직무의 경우, Module.1 기본을 합격하신 분에 한하여 응시 가능합니다.

### 01 온라인 시험 진행 과정

# 02 **。** 온라인 시험 환경 권장 사양

| 운영체제 | Wind ow 10(64bit)              | MacOS 10(64bit) |
|------|--------------------------------|-----------------|
| CPU  | Quad Core                      | Quad Core       |
| RAM  | 8GB                            | 4GB             |
| 브라우저 | Chrome(77버전 이상) / Firefox(66버전 | 이상)             |

#### Mobile

PC

| 운영체제 | Android         | iOS    |
|------|-----------------|--------|
| 브라우저 | Chrome(77버전 이상) | Safari |

### Network

| PC     | UP & DOWN 5Mbps (  |
|--------|--------------------|
| Mobile | 유선환경을 권장드립니<br>다.) |

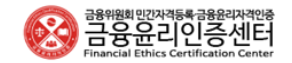

# **.** 온라인 시험 기준 안내사항

|             | 개인 독립된 공간 준비                                                       |
|-------------|--------------------------------------------------------------------|
|             | 불안정한 인터넷 사용환경에 따른 응시상 불이익이 없도록 다수가 무선인터넷(Wi-Fi)환경을 공<br>유하는 장소는 지양 |
| 시험 응시 주변 환경 | 유선랜 연결 인터넷 사용 권장, 테더링 사용 불가                                        |
|             | 노트북 사용 시 응시 중 배터리 방전에 대비하여 반드시 전원 연결 필요                            |
|             | 최신 버전의 크롬 브라우저 필요                                                  |
|             | 시험문제 유출 행위 (문제내용 메모 및 촬영 등)                                        |
|             | 타인이 대리 시험을 보거나, 타인과 논의해서 푸는 행위                                     |
| 시험 중 부정행위   | 응시 및 감독 프로그램을 응시자가 임의로 종료하는 경우                                     |
|             | 응시 및 감독프로그램 외 다른 사이트(인터넷검색, 외부IDE, 메시지 등)에 접근하는 행위                 |
|             | 특수키(Alt, Ctrl, Windows Key 등)를 사용하여 답안 정보를 찾거나 검색하는 행위             |

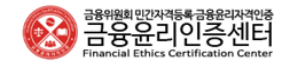

# 02 • 사전의무동영상 강의 수강시 유의사항

### [진도율 반영 관련 유의사항]

금융윤리자격인증 사전의무동영상 수강 시에 동영상을 끝까지 시청하였음에도 진도율 100%가 반영되지않을 시아 래사항에 해당하는지확인必

- 1. 동영상 재생 이후, 해당 창을 내려놓고 다른 창(페이지)을 조작하는 경우
- 2 동영상 재생 이후, 다른 브라우저를 사용해 동영상 시청이 아닌 행위를 하는 경우
- 3. 동영상 재생 이후, 소리만 켠 채 해당 창에서 벗어나는 경우
- 4. 동영상 재생 이후, 오랜 시간(동영상 재생 시간 이상) 마우스를 조작하지 않거나 절전모드로 변환되어 화면이 꺼진 경우 등

위의 사항에 해당하는지 확인 후 다시 재생 및 수강 바랍니다.

\* 동영상 하단 플레이바(재생바) 클릭하여 전후로 강의시간 조절 후 진도율 반영 업데이트 가능

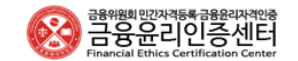

#### STEP 1

#### [금융윤리인증센터] 검색

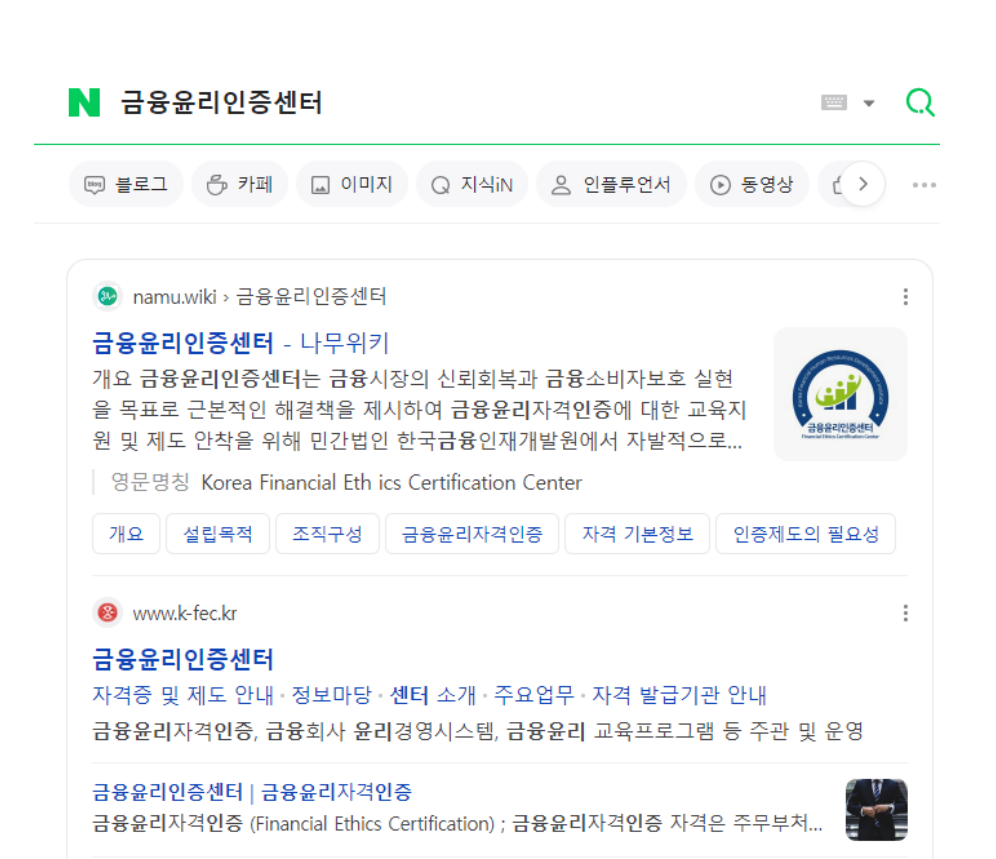

#### STEP 2

#### 금융윤리인증센터 홈페이지 내 회원 가입 → 학습자 개별 가입

• 소셜(네이버, 카카오톡) 가입도 가능

| 금융위원회민간자격등록급용<br>금융윤리인증<br>Financial Ethics Certificati | <sup>료리자격안중</sup><br>5센터<br>ion Center             |                                                                                       |                                                                           | 로그인   회원가입   사이                          | 이트맵 👳 실시간 문의하기        |
|---------------------------------------------------------|----------------------------------------------------|---------------------------------------------------------------------------------------|---------------------------------------------------------------------------|------------------------------------------|-----------------------|
| 센터 소개                                                   | 주요업무                                               | 자격증 및 제도 안내                                                                           | 금융윤리 평가인증·시상                                                              | 금융교육센터                                   | 정보마당                  |
|                                                         |                                                    | ্র হা                                                                                 | 원가입                                                                       |                                          | ♠ > MEMBERSHIP > 회원가입 |
|                                                         |                                                    |                                                                                       |                                                                           | 전체선택 🗆                                   |                       |
|                                                         | 회원가입의                                              | 약관                                                                                    | 회원가입악관의                                                                   | 내용에 동의합니다. 🗆                             |                       |
|                                                         | 제 1 장 총칙                                           |                                                                                       |                                                                           | Î                                        |                       |
|                                                         | 제 1 조 (목적)<br>한국금융인재기                              | 개발원(이하 "법인"이라 합니다)이 운영하는                                                              | 금융윤리인증센터(이하 "센터"라 합니다                                                     | 남)회원 이용약관 ▼                              |                       |
|                                                         | 개인정보켞                                              | 취급방침안내                                                                                | 개인정보취급방침안내의                                                               | 내용에 동의합니다. 🗆                             |                       |
|                                                         | 본 개인정보취<br>kr <b>)를</b> 이용하는<br>제공하신 개인<br>는지 알려드립 | 급방침은 (주)한국금융인제개발원(이하 '법(<br>일반회원 및 시험응시자, 시험합격자 등 법<br>정보가 어떤 용도와 방식으로 이용되고 있으<br>니다. | 인')이 운영하는 금융윤리인증위원회 웹시<br>인이 운영하는 공식사이트 이용자분들(이<br>며 개인정보를 보호하기 위하여 어떠한 조 | 이트(www.k-fec,<br>하 '이용자')께서<br>치가 취해지고 있 |                       |
|                                                         | •                                                  |                                                                                       |                                                                           | 4                                        |                       |
|                                                         |                                                    | Cł                                                                                    | 음단계                                                                       |                                          |                       |

소셜계정으로 로그인

N 😕

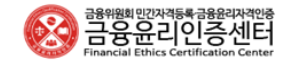

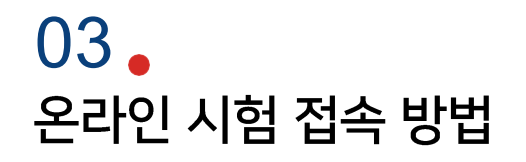

. .

STEP 3

로그인 완료 후 메뉴에서 [자격증 및 제도안내]메뉴 클릭하여 금융윤리자격인증 메뉴 클릭

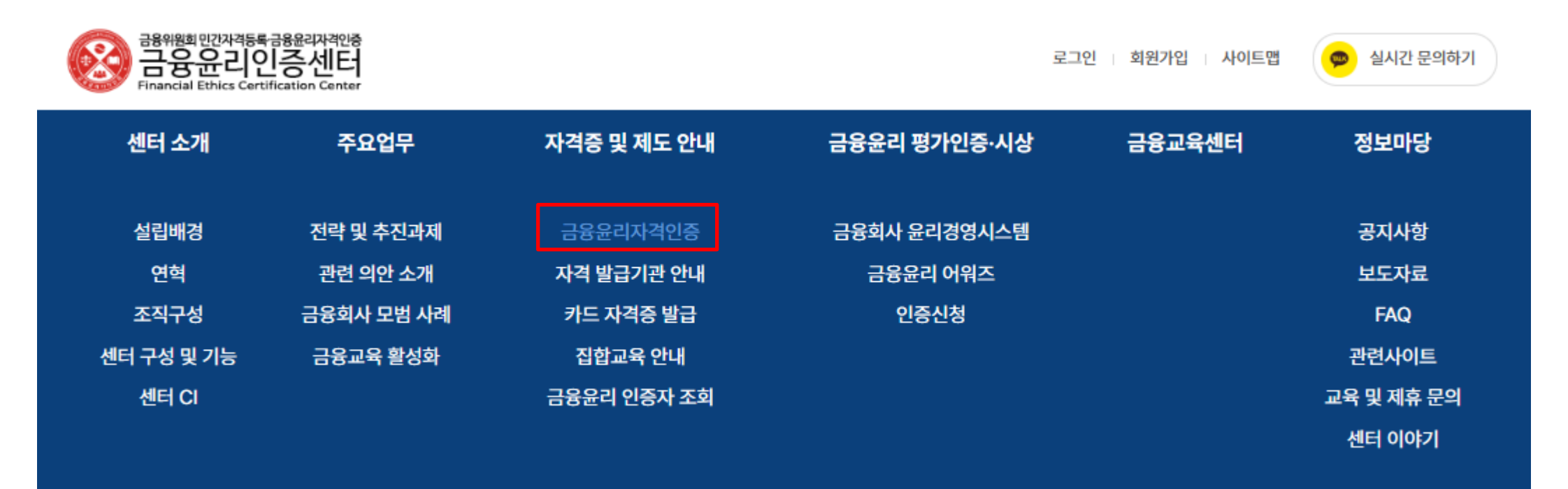

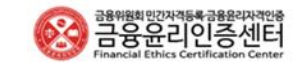

#### STEP 4

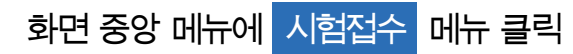

#### • Module.1(기본) → Module.2(은행/비은행, 금융투자, 보험)로 단계별 운영 (Module.1을 통과해야 Module.2 선택 신청 가능)

| 금융위원회 민간자격등록금융윤리자격인증<br>금융윤리인증센터<br>Financial Ethics Certification Center |                                                 |                                                                                                    |                                       |                                                                       | 로그인     | 회원가입 사이트 | EU 🥏              | 실시간 문의하기     |
|---------------------------------------------------------------------------|-------------------------------------------------|----------------------------------------------------------------------------------------------------|---------------------------------------|-----------------------------------------------------------------------|---------|----------|-------------------|--------------|
| 센터 소개                                                                     | 주요업무                                            | 자격증 및 제도 안니                                                                                                    | H                                     | 금 <del>융</del> 윤리 평가인증·시상                                             |         | 금융교육센터   | 정                 | 보마당          |
| 자격증 및 제도 안                                                                | 내 @금                                            | 융윤리자격인증                                                                                                    |                                       |                                                                       |         | ☆ 자      | 격증 및 제도 안내        | > 금융윤리자격인증   |
| <del>금융윤리자격인증</del><br>자격 발급기관 안내                                         |                                                 | 자격소개 및 활용사례<br>사전교육                                                                                                    |                                       | 시험안내 및 합격기준<br>시험응시                                                   |         | Ź        | 시험접수<br>수교육 및 자격경 | 년            |
| 카드 자격증 발급<br>집합교육 안내<br>금융윤리 인증자 조회                                       | ● 시험전<br>각 자격별<br>시험은 사<br>Module 1<br>Module 2 | <b>경수</b><br>응시료 : 총 200,000원(사전교 <del>의</del><br>선의무동영상 100% 이수 후 바로<br>(기본) 합격 후, Module 2(직무,<br>(직무) 과정은 다중 접수 가능합 | 국비용 15<br>2 접수 가:<br>)-은행/비<br>니다.(3개 | 0,000원+시험검정료 50,000원)<br>등합니다.<br>은행, 금융투자, 보험 中 선택하여 시험<br>모두 취득 가능) | 접수 가능합니 | 니다.      |                   |              |
| ' 느' 글닉                                                                   | 접수현                                             | 황 시험시간 시험구축                                                                                                    | ŧ                                     | 응시가능기간                                                                |         | 시험일      | 결과발표일             | 시험접수<br>바로가기 |

#### STEP 5

### 시험접수 바로가기 **凤OPEN** 클릭

| 8 | 금융위원회민간자격등록금융윤리자격안증<br>금융윤리인증센터<br>Financial Ethics Certification Center |
|---|--------------------------------------------------------------------------|
|---|--------------------------------------------------------------------------|

검정수수료 결제일 ~ 결제일 이후

60일

검정수수료 결제일 ~ 결제일 이후

60일

결제후 60일 이내

상시시험

결제후 60일 이내

상시시험

즉시

즉시

OPEN

OPEN

Module1

(기본)

Module2 (직무)

은행/

비은행

접수중

접수중

90분

90분

#### STEP 6

결제 완료 후 시험응시 메뉴 클릭하여 해당 Module의 사전의무교육 동영상 100% 이수

- 사전교육동영상 이수 및 시험 응시 모두 접수 후 60일 이내에만 가능 / 시험 응시 가능기간은 마이페이지에서 확인 가능
  - a. 시험응시 클릭 후 하단 사전동영상 수강하기 혹은 사전교육 버튼 클릭
  - b. 사전동영상 수강하기 버튼 클릭하여 나오는 개별 동영상 페이지에서 끝까지 이수

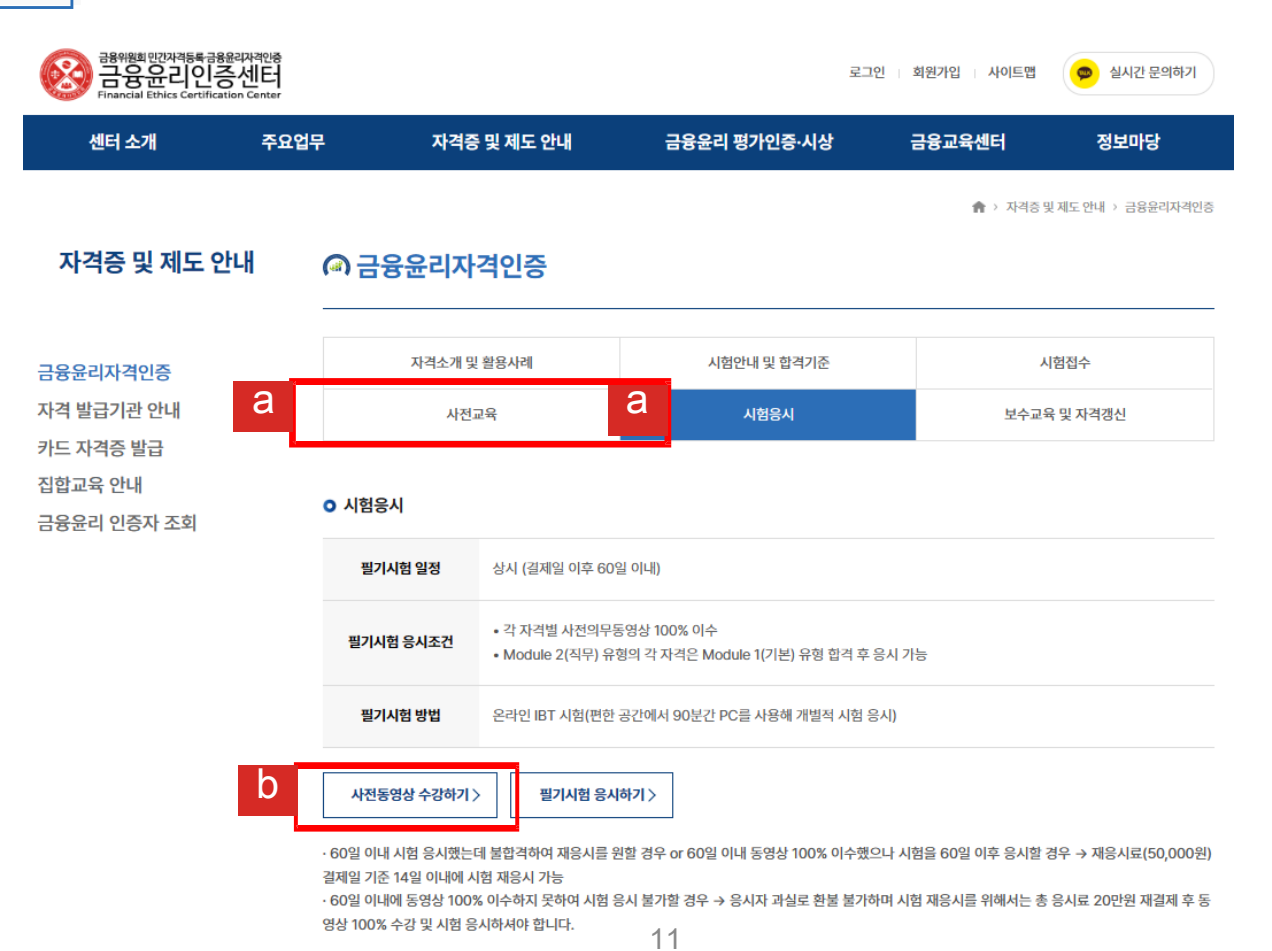

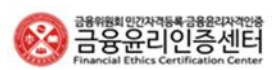

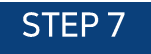

해당 페이지 오른쪽 🧕 강의듣기 클릭하여 각 강의영상 모두 100% 수강

• 해당 페이지 상단 강의교안 다운로드 버튼 클릭하여 교안 다운로드 가능

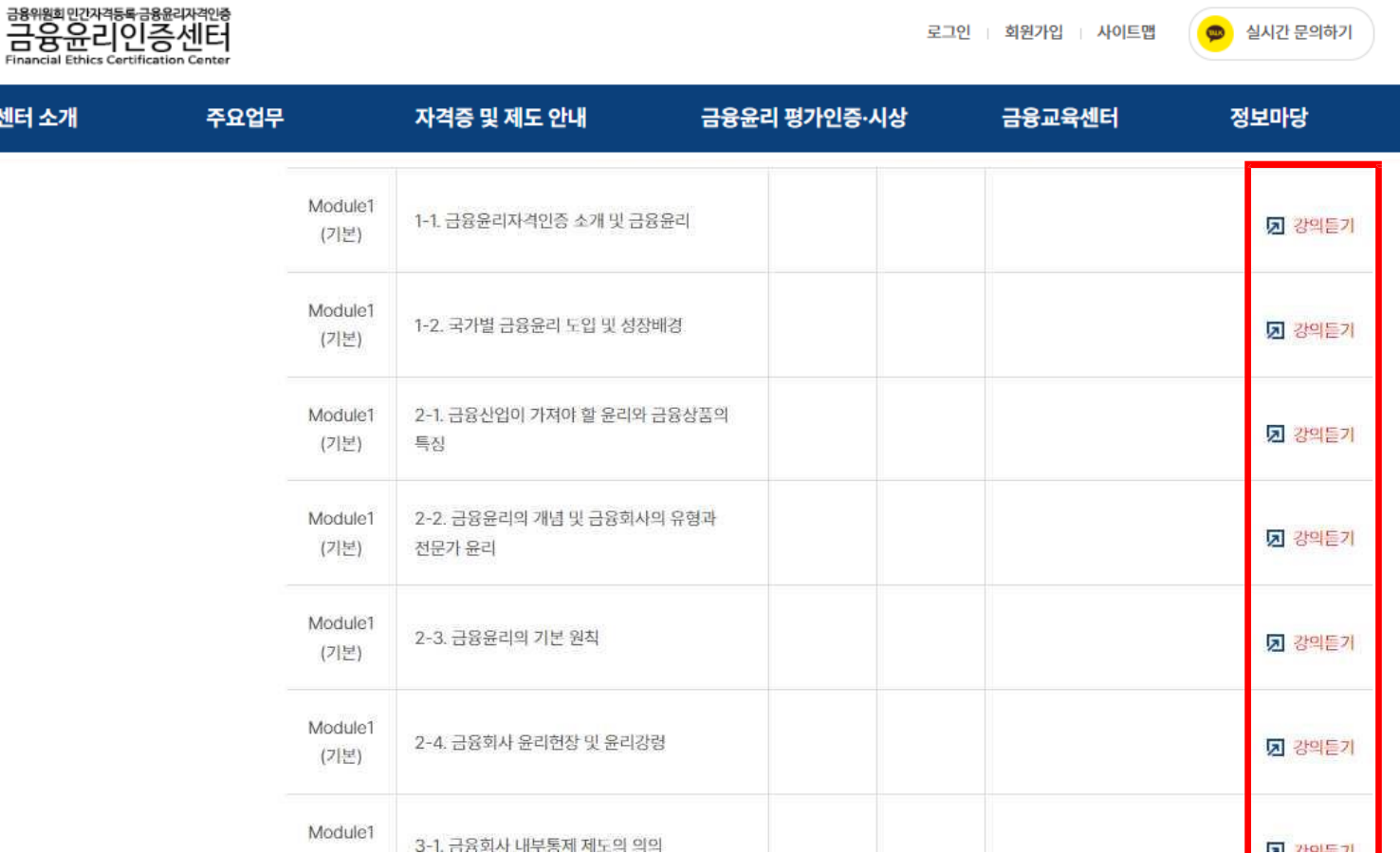

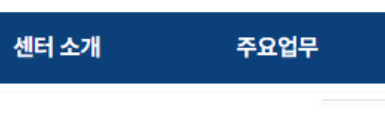

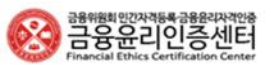

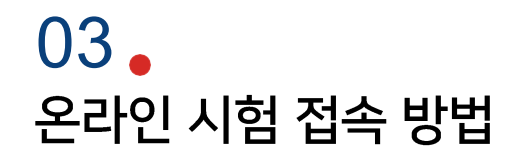

#### STEP 8

각 목차별 🗩 강의듣기 클릭 시 나오는 개별 동영상 페이지는 아래와 같음

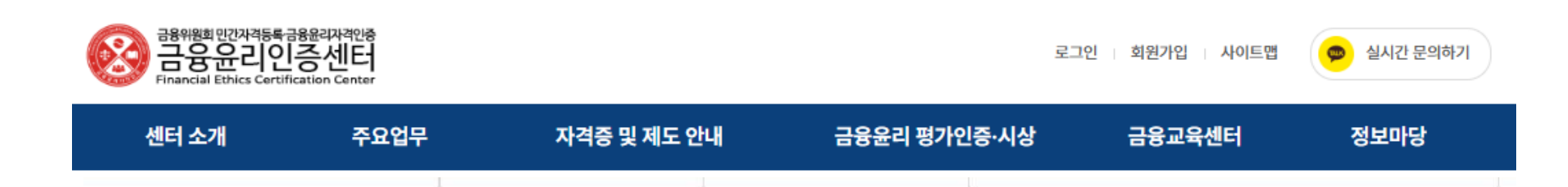

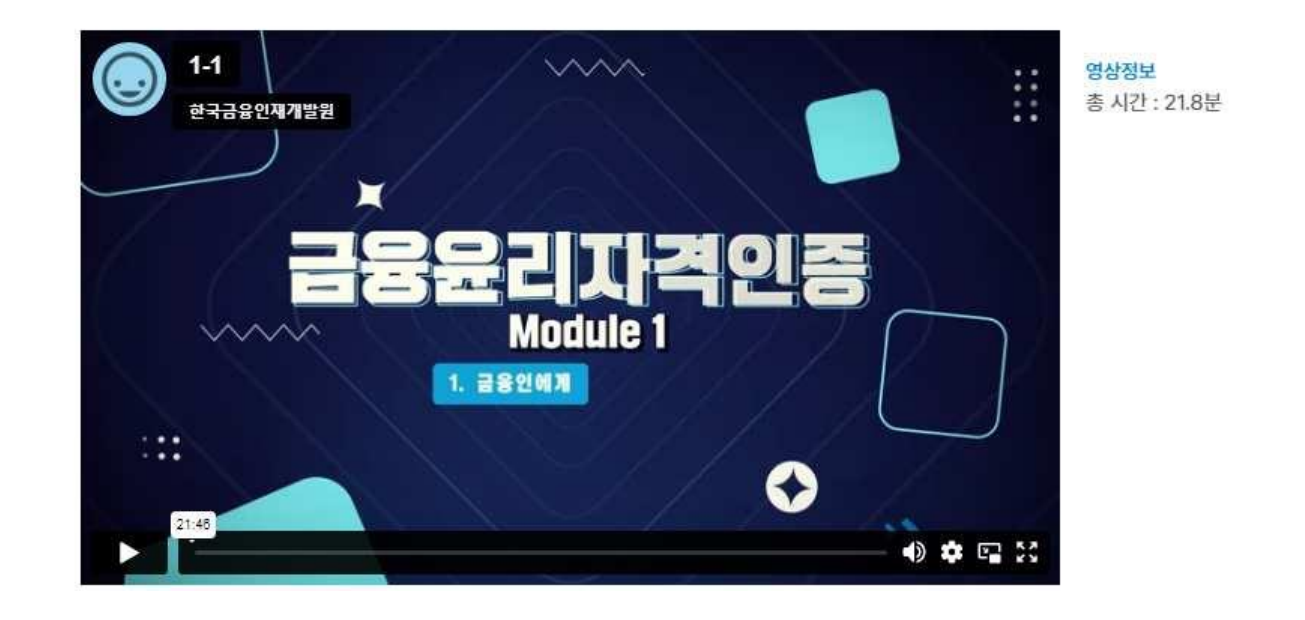

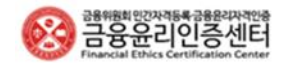

#### STEP 9

사전의무교육 동영상 100% 이수 완료 후, 시험응시 메뉴에서 필기시험 응시하기 버튼 클릭하여 온라인 IBT 시험 응시

- 접수 후 60일 이내 응시 가능
- '크롬' 브라우저를 통해 편한 공간에서 PC로 개별 시험 응시 <u>크롬 다운로드</u>

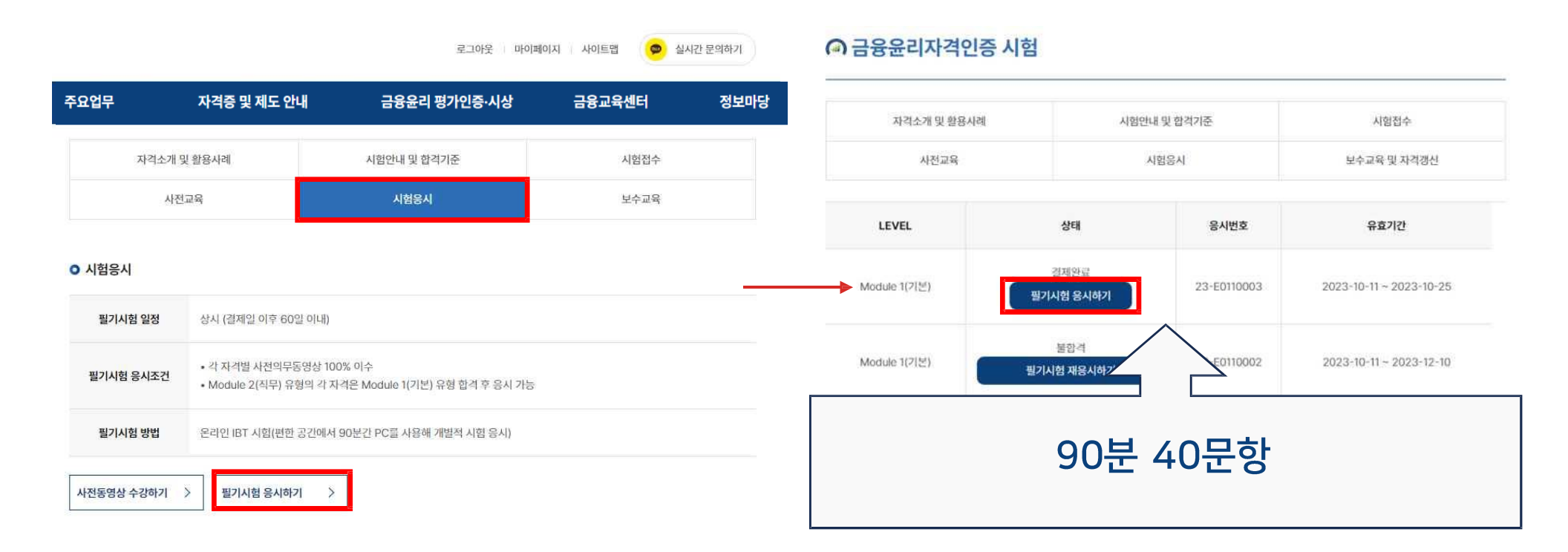

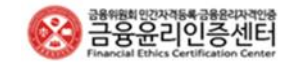

#### STEP 10

필기시험 응시하기 클릭 후 시험 준비가 되면 <mark>응시하기</mark> 버튼 클릭

버튼 클릭 후 문제 풀이 시작하면 오른쪽 상단에 남은 시간 표시 (총 90분) / 뒤로가기 불가 (시간제한 有)

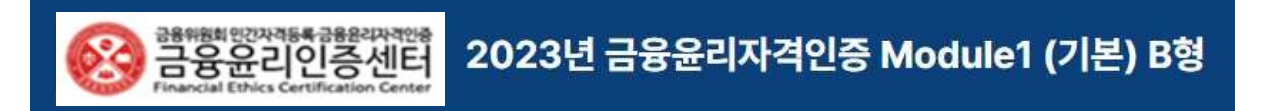

#### 유의사항

시험 진행 순서

\* 문항 유출 및 부장행위 시도 시 관련 법령에 의거하여 법적 조치를 받을 수 있습니다. 부장행위로 간주되거나 적발 시 불이익이 있으니 유의하시길 바랍니다.

#### 진행 시험

금융윤리자격인증 Module1 (기본) B형 총문향: 40문항 총점: 100점 진행시간: 90분

#### \* 부정행위 간주사항

1) 타 사이트 접속 및 다른 프로그램 사용 금지 2) 시험문제 유출 행위 (문제 내용 메모 및 촬영 등) 3) 마우스나 액션(드래그 등)을 통해 검색 기능 등의 이용 금지 4) 시험 진행 중 타인과 메신저를 주고 받는 경우 5) 타인이 대리 시험을 보거나 타인과 논의해서 푸는 행위 6) 특수키 (Alt, Ctrl, Windows Key, Print Screen 캡쳐)등을 사용하여 답안 정보를 찾거나 검색하는 행위 7) 응시 공간에 본인 외 타인이 있는 것으로 확인 되거나 시험 진행 중에 들어오는 경우

응시하기

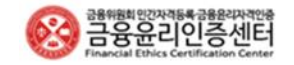

### 03 **.** 응시내역 확인 방법

### STEP 11

시험 종료 후 합격여부 즉시 확인

• 합격 시 합격증 출력 버튼 클릭하면 마이페이지로 이동 / 불합격시에는 재응시 가능(재응시료 별도 결제 필요)

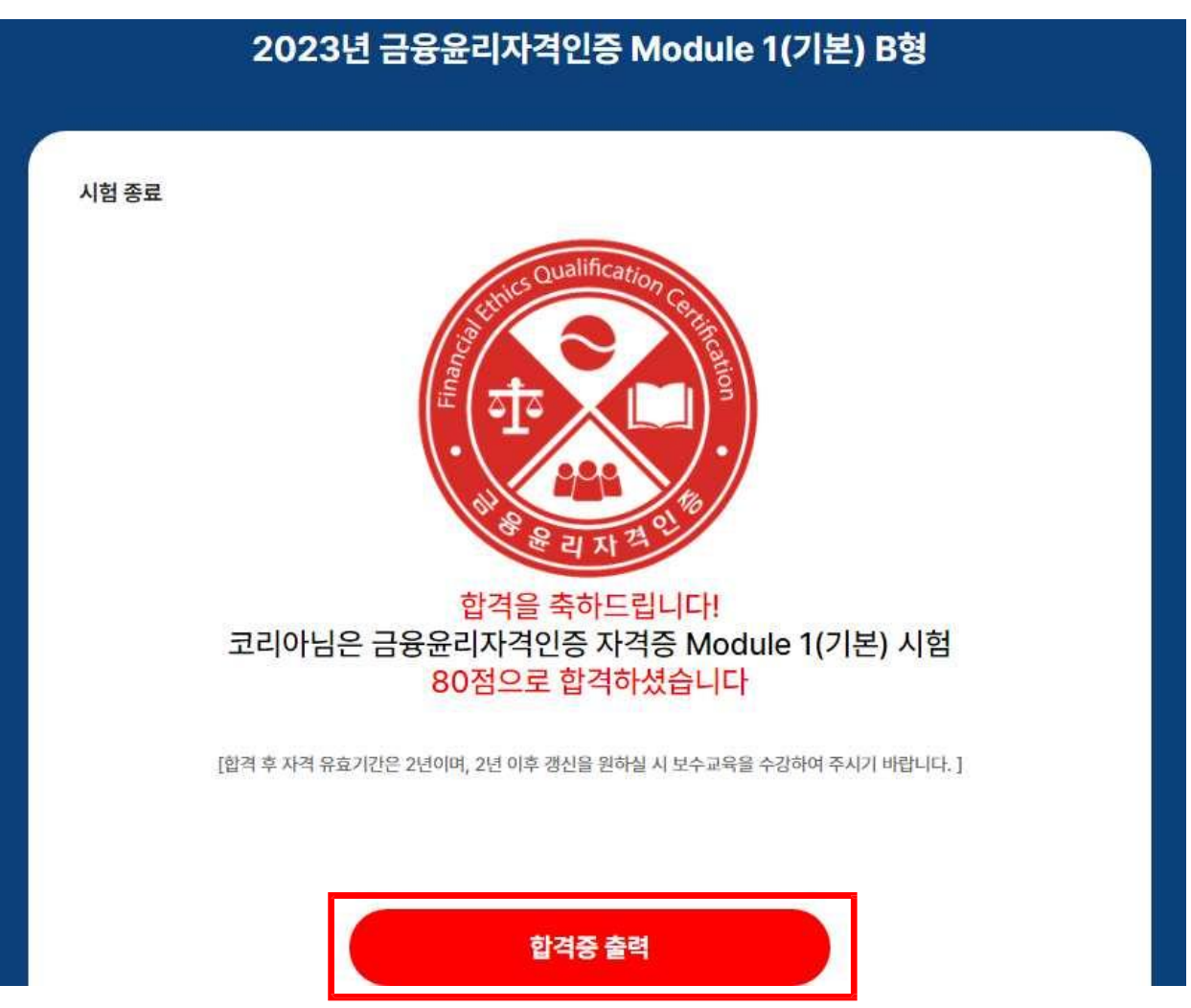

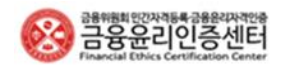

### 03 응시내역 확인 방법

#### STEP 12

#### [마이페이지] → [자격관련 정보] 클릭

- '시험응시 가능기간', '시험일', '시험 점수', '시험 결과' 확인 가능
- '자격유지기간' 및 '유효기간' 확인 가능(합격 후 2년)
  - a 합격 후 '윤리서약서' [작성] 버튼 클릭하여 서약서 제출 후 합격증 출력 가능
  - b. 윤리서약서 작성 후 합격증 [출력] 버튼 생성

| а                                                             |                                   |             |              |                         | b    |             |            |                 |
|---------------------------------------------------------------|-----------------------------------|-------------|--------------|-------------------------|------|-------------|------------|-----------------|
| 응용위원회인간차격등록 금융음리<br>금융윤리인증/<br>Financial Ethics Certification | 자격안용<br>네트 <del>네</del><br>Genter |             | 로그야웃 마이페이지 시 | 이트맵 👳 실시간 문의하기          |      |             | 로그아웃 마이페이지 | 사이트맵 👳 실시간 문의하기 |
| 위원희 소개                                                        | 주요업무                              | 자격증 및 제도 안내 | ESG평가인증·시상   | 정보마당                    |      |             |            |                 |
|                                                               |                                   |             | 🏫 > 0]0]     | 페이지 > 금융윤리자격인중 자격 관련 정보 | 주요업무 | 자격증 및 제도 안내 | ESG평가인증·시상 | 정보마당            |

#### 마이페이지 ᢙ 금융윤리자격인증 자격 관련 정보

회원정보수정 비밀번호변경 자격관련 정보 교육내역 응시내역 고객센터

| 금응윤리자격인증               |                         |            |       |       |          |  |  |  |  |
|------------------------|-------------------------|------------|-------|-------|----------|--|--|--|--|
| →<br>→ 금융윤리자격인증 시험정보   |                         |            |       |       |          |  |  |  |  |
| LEVEL                  | 시험응시 가능기간               | 시험일        | 시험 점수 | 시험 결과 | 시험 결과 정보 |  |  |  |  |
| Module 2(직무)<br>은행/비운행 | 2023-10-12 ~ 2023-10-26 | 2023-10-12 | 100점  | 합격    |          |  |  |  |  |
| Module 2(직무)<br>은행/비은행 | 2023-10-12 ~ 2023-12-11 | 2023-10-12 | 10점   | 불합격   | 합격 점수미달  |  |  |  |  |
| Module 1(기본)           | 2023-10-11 ~ 2023-10-25 | 2023-10-11 | 80점   | 합격    |          |  |  |  |  |
| Module 1(기본)           | 2023-10-11 ~ 2023-12-10 | 2023-10-11 | 20점   | 불합격   | 합격 점수미달  |  |  |  |  |

|      |             | 로그아웃 마이페이지 사이트맵 | 👳 실시간 문의하기 |
|------|-------------|-----------------|------------|
| 주요업무 | 자격증 및 제도 안내 | ESG평가인증·시상      | 정보마당       |
|      |             |                 |            |

#### 금융윤리자격인증 자격 정보

합격증은 윤리서약서 제출 시 출력 가능합니다. 자격취득일 자격유지기간 유효기간 합격증 윤리서약서 우편신청 LEVEL Module 출력 출력 신청 2(직무) 2023-10-12 ~ 2025-10-11 729일 2023-10-12 은행/비은행 Module 신청 2023-10-11 ~ 2025-10-10 출력 출력 2023-10-11 728일 1(기본)

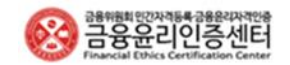

### 03 **.** 응시내역 확인 방법

### STEP 13

시험 응시번호 및 결제내역은 [마이페이지] → [응시내역]에서 확인 가능

| 녠터 소개             | 주요업무 | 자격증 및 제도 안나                                     | 금융윤리 평가인종                              | 통·시상 금융교  | 육센터 정보마당                       |
|-------------------|------|-------------------------------------------------|----------------------------------------|-----------|--------------------------------|
|                   |      |                                                 |                                        | 🕐 A 11010 | nuri + 908utrialisme rinavioni |
|                   | 페이지  |                                                 | 제도 시험응시내역                              |           |                                |
| 회원정보수정            |      |                                                 | 글용물리자격(                                | 28        |                                |
| 비밀번호변경<br>자격과려 정보 |      | 응시로 응시선형 내려온 이메일에서 확인<br>• 응행자인가 여자 전만 시험이 생활하기 | 가능합니다.<br>15 obdermaal: morett-eau int |           |                                |
| 교육내역              |      | • + 5 5 0 0 1/18 dial (08 4 dial 25             | n는 에메일메시도 하는가 8월-141                   |           |                                |
| 응시내역              |      | ○ 시험응시내역                                        |                                        |           |                                |
| 고객센터              |      | 용시번호                                            | 용시입차                                   | 상대        | 용사금액                           |
|                   |      | 23-E0710014                                     | 2023-07-21 11:32:02                    | 험격        | 300,000 W                      |
|                   |      | <ul> <li>기타결제내역</li> </ul>                      |                                        |           |                                |

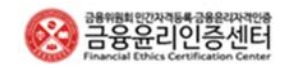

03 응시내역 확인 방법

#### STEP 14

자격취득과 관계 없이 사전의무교육 100% 수강 시 해당 교육의 수료증 발급 가능하며, [마이페이지] → [교육내역]에서 확인 가능

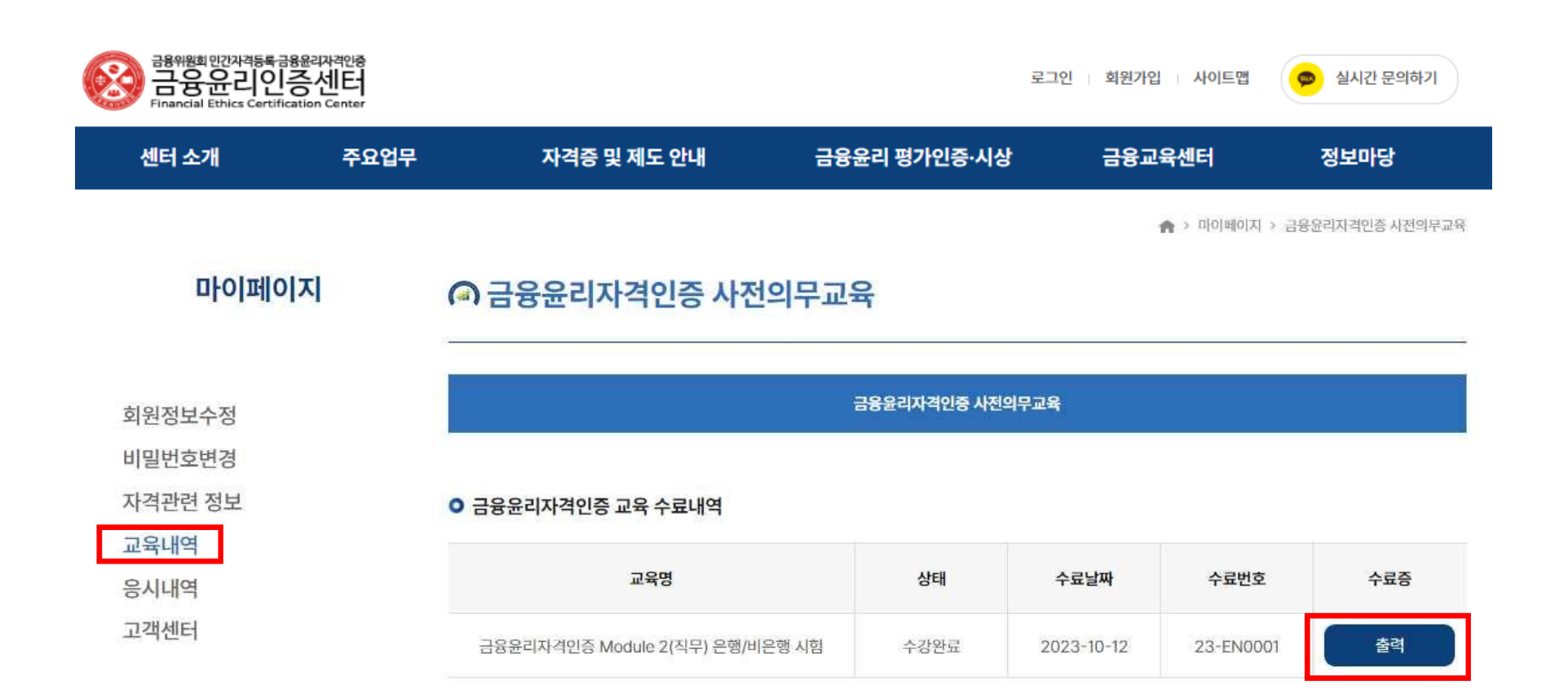

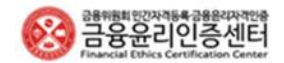

### 03 • 보수교육 수료 방법

#### STEP 15

각 Module 자격별 자격 유효기간은 2년이며 갱신 시 보수교육 메뉴 클릭

- 유효기간은 나의 자격정보 확인하기 에서 확인 가능
- 유효기간 갱신을 원할 경우, 유효기간 만료일 기준 3개월 전부터 보수교육 수료 필요
- 금융회사 재직자의 경우 지정된 관련 교육을 이수할 시, 해당 교육 수료증과 금융회사 재직증명서 제출 후 승인되면 보수교육 면제 가능

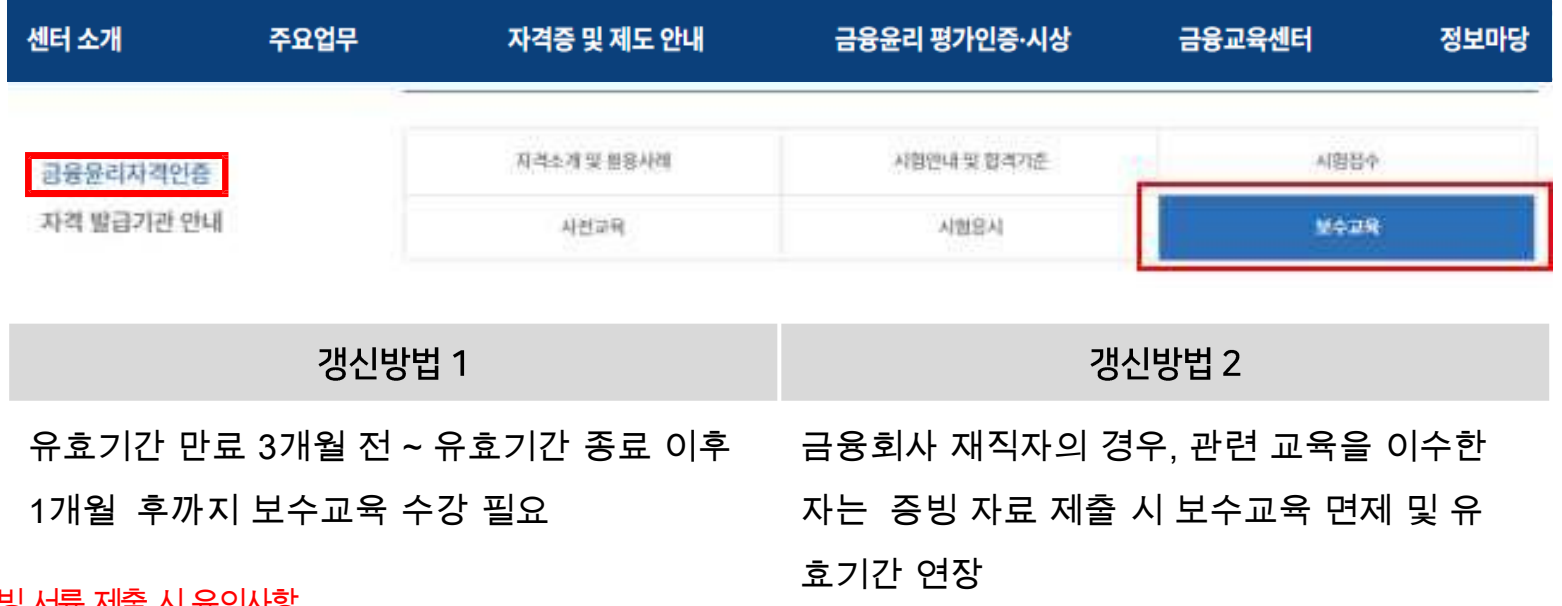

#### \* 갱신방법 2 증빙 서류 제출 시 유의사항

- 접수 조건: 금융회사 재직자 + 관련 교육 수료자(신청일 기준 6개월 이내 수료한 교육만 해당)
- 증빙 가능 교육기관: 금융윤리인증위원회, 금융연수원, 금융투자교육원, 보험연수원, 한국공인회계사회, 한국세무사회, 재직중인 금융회사 자체교육(연수/온라인)
- 증빙가능 교육과정: 금융윤리, 금융소비자보호법, 내부통제 및 컴플라이언스, 직무윤리, 금융관련 법령 중2개 이상(Module 1,2 기준 상이함) ( 각 Module 별 자세한 과정명은 금융윤리인증센터 홈페이지 참고 https://k-fec.kr/exam/Info03.php)

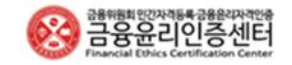

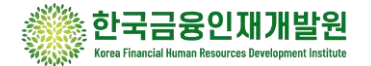

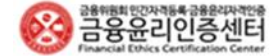

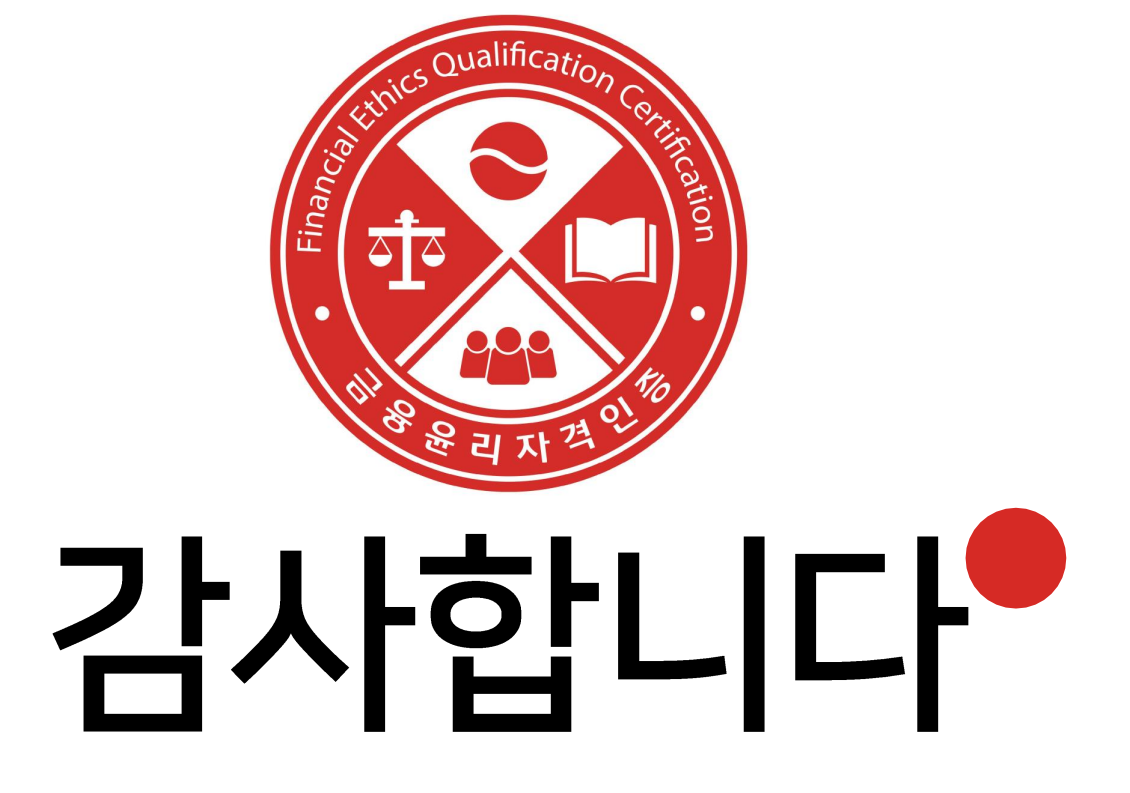

\*문의 : '한국금융인재개발원' 카카오톡 플러스친구 or '금융윤리인증센터' 홈페이지 – 마이페이지 – 1:1문의(고객센터)